# Portail Partenaires HP

Processus d'application pour les partenaires HP

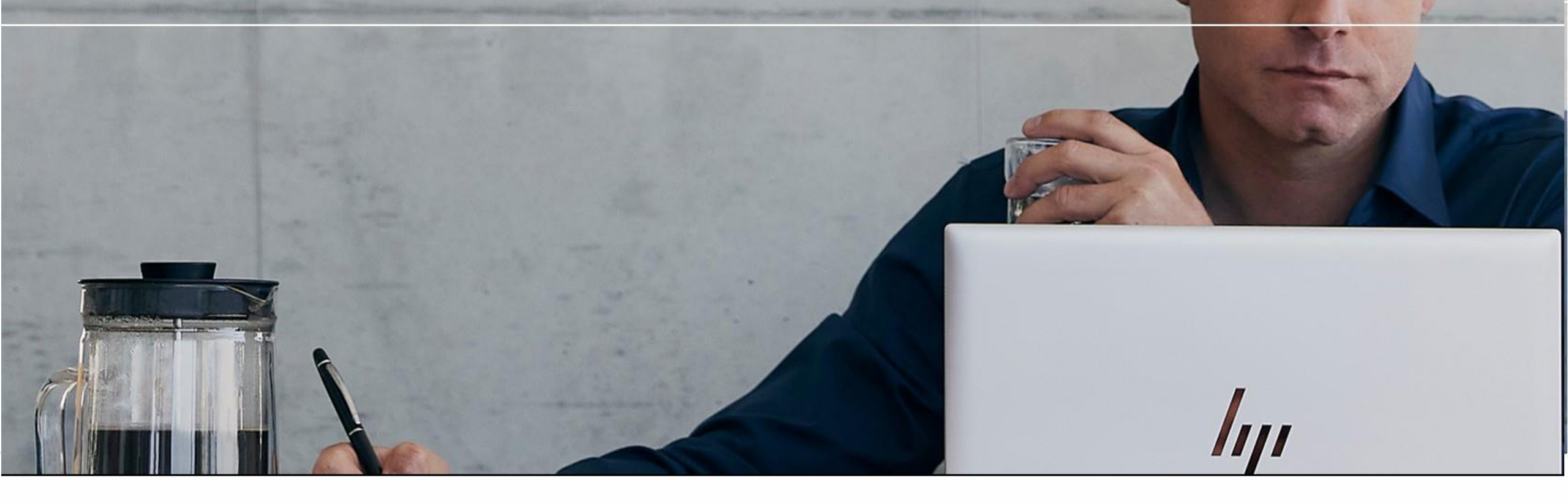

Les informations contenues dans cette présentation sont confidentielles à HP. La divulgation et l'utilisation sont régies soit par votre accord de partenariat avec HP, soit par un accord de divulgation confidentielle pertinent, selon le cas.

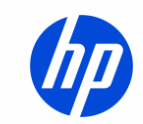

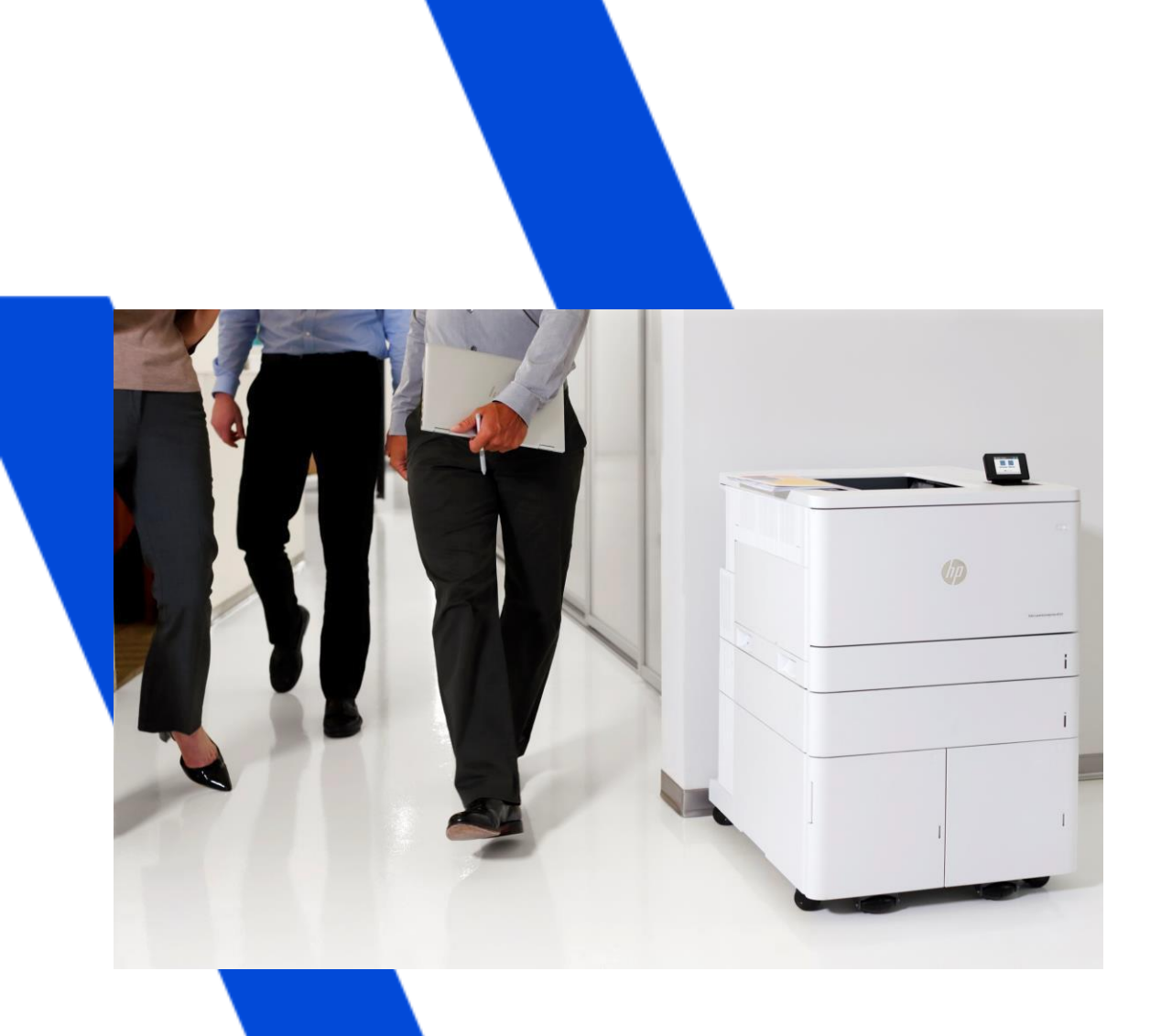

# Le processus de demande de partenariat

Seul un DIRIGEANT peut soumettre une demande pour un Accord de Partenariat HP et fournir les informations demandées en ligne.

Dirigeant : Une personne habilitée à lier l'entreprise à un contrat.

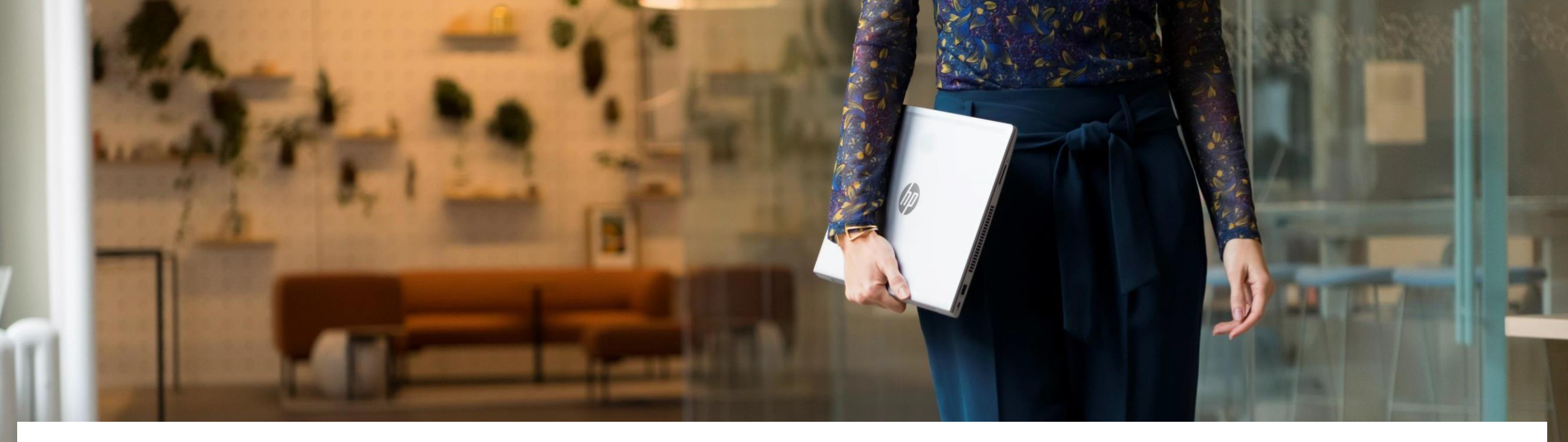

#### APERÇU DU RÉSEAU DE DISTRIBUTION QUALIFIÉ HP

Veuillez sélectionner la ou les lignes de produits du Réseau de Distribution Qualifié HP auxquelles votre entreprise demande l'accès pendant le processus de demande de l'Accord de Partenariat. Pour toute question, veuillez contacter l'équipe régionale appropriée du Réseau de Distribution Qualifié U.S.: <u>HPUSQualifiedDistributionNetwork@hp.com</u>

Canada: hpcaqualifieddistributionnetwork@hp.com

Le Réseau de Distribution Qualifié HP régit la distribution et la revente des lignes de produits HP Consumer Personal Systems (CPS), et des matériels d'impression et fournitures (Produits Qualifiés) aux États-Unis et au Canada. Le Réseau fournit un ensemble de directives standardisées pour garantir la meilleure expérience d'achat possible pour les clients finaux, en assurant une cohérence à travers tous les canaux et points de vente. Les partenaires HP doivent remplir tous les critères d'éligibilité du Réseau pour recevoir l'autorisation d'acheter des Produits Qualifiés auprès des Distributeurs Autorisés HP ou directement auprès de HP (lorsqu'une autorisation spécifique est accordée) pour la revente aux clients finaux.

Veuillez noter que les revendeurs qui ne sélectionnent pas les lignes de produits du Réseau de Distribution Qualifié HP lors du processus de demande de l'Accord de Partenariat devront contacter l'équipe du Réseau de Distribution Qualifié HP pour une demande séparée une fois leur Accord de Partenariat approuvé.

## COMMENTPOSTULER

Accéder au Portail Partenaires HP Accédez au Portail Partenaires HP à l'adresse: <u>partner.hp.com</u>

#### Devenez partenaire HP

Cliquez sur le deuxième bouton en bas ou attendez la diapositive suivante. Sous « Devenez partenaire HP », cliquez sur Postuler.

#### Comment changer la langue:

03.

01

02.

Si vous devez changer la langue automatiquement détectée, choisissez votre langue dans le coin supérieur droit.

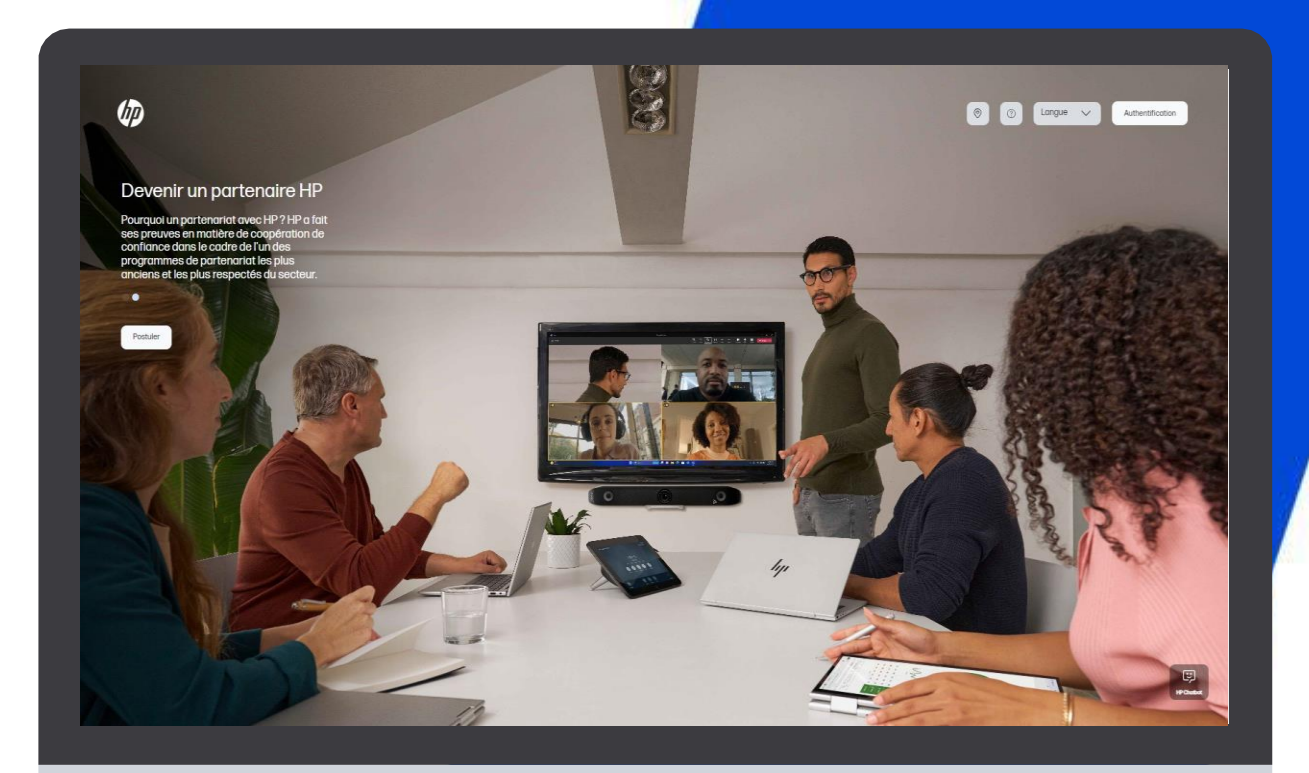

(p)

HP Partner - Confidential

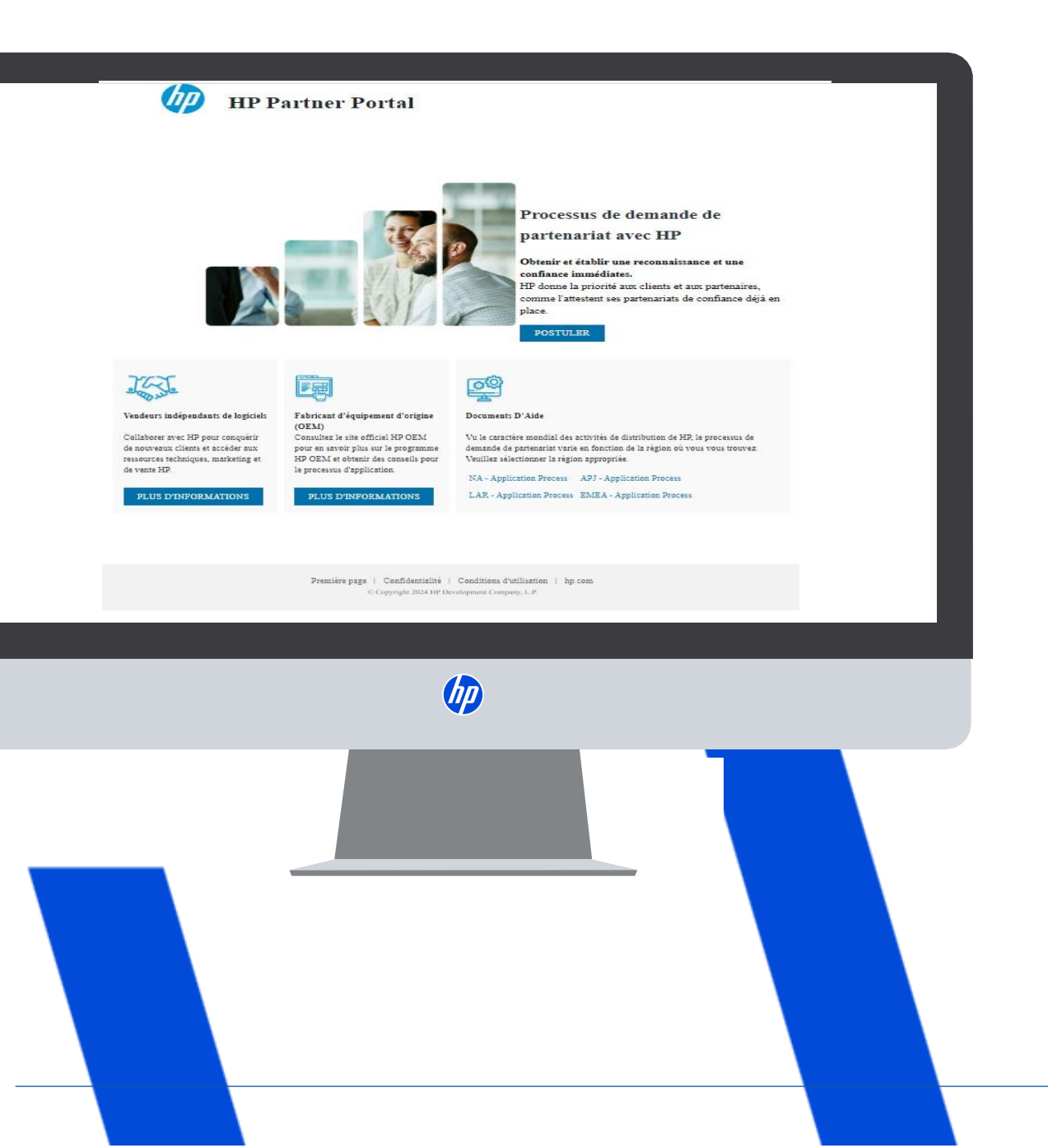

5.

# PROCESSUS DE DEMANDE DE PARTENARIAT

Téléchargez les documents de support pour votre région afin d'obtenir des instructions étape par étape (si nécessaire).

Lorsque vous êtes prêt cliquez sur "Postuler".

#### CRÉEZ VOTRE COMPTE HP

Sur la page "Créez votre compte HP" :

- Remplissez les champs suivants sur la page: Prénom, Nom, Créer un mot de passe, Confirmer le mot de passe, Pays.
- 02. Vous aurez une résolution de problème à compléter pour déterminer que vous n'êtes pas un robot.
- 03. Cliquez sur le bouton "Créer".

|                   | <b>()</b>                                                                                                    |
|-------------------|----------------------------------------------------------------------------------------------------|
| HP Partner Portal | Créer un compte se connecter                                                                                                    |
|                   | Prénom Nom de famille                                                                                                    |
|                   | Adresse e-mail                                                                                                    |
|                   | (Mot de passe 🔊                                                                                                    |
|                   | HP peut m'envoyer par e-mail des offres<br>personnalisées, des mises à jour d'assistance<br>et des actualités sur les événements. |
|                   | Your HP account identity information is used in accordance with the HP Privacy Statement.                                         |
|                   | Create                                                                                                    |
|                   |                                                                                                    |

HP Partner - Confidential

# VÉRIFIEZ VOTRE ADRESSE E-MAIL

#### Saisissez le code de vérification.

Saisissez le code de vérification envoyé à l'adresse courriel que vous avez utilisé pour vous inscrire.

#### 02. Soumettre

01.

Cliquez sur le bouton "VÉRIFIER".

#### **03.** Inscription au Portail Partenaires Vous serez ensuite redirigé vers l'inscription au Portail Partenaires.

| Cliquez sur le bouton « Vérifier » pour vérifier votre adresse e-<br>Vérifier<br>Vous pouvez aussi copier et coller ce lien dans une fenétre de r<br>Ce lien expirera dans 48 heures<br>Si vous ne pouvez pas sélectionner le lien, copiez et collez le co<br>indiqué : | mail :<br>D<br>navigateur :                                                                                            |
|----------------------------------------------------------------------------------------------------|----------------------------------------------------------------------------------------------------|
| Vértiter<br>Vous pouvez aussi copier et coller ce lien dans une fenêtre de r<br>Ce lien expirera dans 48 heures<br>Si vous ne pouvez pas sélectionner le lien, copiez et collez le ce<br>indiqué :                                                                      | D navigateur :                                                                                                    |
| Vous pouvez aussi copier et coller ce lien dans une fenêtre de l<br>Ce lien expirera dans 48 heures<br>Si vous ne pouvez pas sélectionner le lien, copiez et collez le ce<br>indiqué :                                                                                  | navigateur :                                                                                                    |
| Ce lien expirera dans 48 heures<br>Si vous ne pouvez pas sélectionner le lien, copiez et collez le ce<br>indiqué :                                                                                                    |                                                                                                    |
| Si vous ne pouvez pas sélectionner le lien, copiez et collez le cu<br>indiqué :                                                                                                    |                                                                                                    |
|                                                                                                    | code à 6 chilfres dans le champ                                                                                        |
| Le code de vérification expitera dans 15 minutes.                                                                                                    |                                                                                                    |
| Cette adresse électronique ne paus para receivrir de informas. Ce countre //é<br>aventré des mises à jour importantes de viote compte HP. Pour plus d'informe<br>Maissimparcount de locarminale<br>& Copyright 2024 HP Development Company, L.P.                        | lectorolgia vous a klá enrový pouř vous<br>atlonn, veulitez vous rendre sur le atle                                    |
|                                                                                                    |                                                                                                    |
|                                                                                                    |                                                                                                    |
|                                                                                                    |                                                                                                    |
|                                                                                                    |                                                                                                    |
|                                                                                                    |                                                                                                    |
|                                                                                                    |                                                                                                    |
| 6                                                                                                    |                                                                                                    |
|                                                                                                    |                                                                                                    |
|                                                                                                    | (D)                                                                                                    |
|                                                                                                    | Vérifier l'adresse<br>électronique                                                                                     |
|                                                                                                    | Recherchez un message de HP dans vos e-mails afin<br>de confarmer que l'adresse <b>quiduwappaoru-</b>                  |
|                                                                                                    | 8399@yopmail.com vous appartient. Si vous ne<br>recevez pas de message, vérifiez votre dossier de                      |
|                                                                                                    | courrier Indésirable. Autres possibilités :                                                                            |
|                                                                                                    | Renvoyer te message                                                                                                    |
|                                                                                                    | Modifier l'adresse électronique                                                                                        |
|                                                                                                    | Vous pourrez demander un nouveau<br>message de vérification ou modifier votre<br>adresse e modifican suetous instants. |
|                                                                                                    | Samir la votre code de vérification à six chittree                                                                     |
|                                                                                                    |                                                                                                    |
|                                                                                                    | Verifier                                                                                                    |
|                                                                                                    | Confidentialité                                                                                                    |
|                                                                                                    |                                                                                                    |
|                                                                                                    |                                                                                                    |
|                                                                                                    |                                                                                                    |
|                                                                                                    |                                                                                                    |
|                                                                                                    |                                                                                                    |
|                                                                                                    |                                                                                                    |
|                                                                                                    |                                                                                                    |

#### CRÉEZ VOTRE COMPTE HP

Sur la page "Créez votre compte HP" :

- Si vous recevez le message "Le compte existe déjà. Cliquez ici pour vous connecter",
- 02.

Cliquez sur le lien hypertexte et suivez les instructions pour créer un mot de passe et vous connecter.

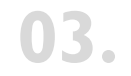

Une fois connecté, le système vous redirigera vers les étapes suivantes pour soumettre à nouveau votre demande.

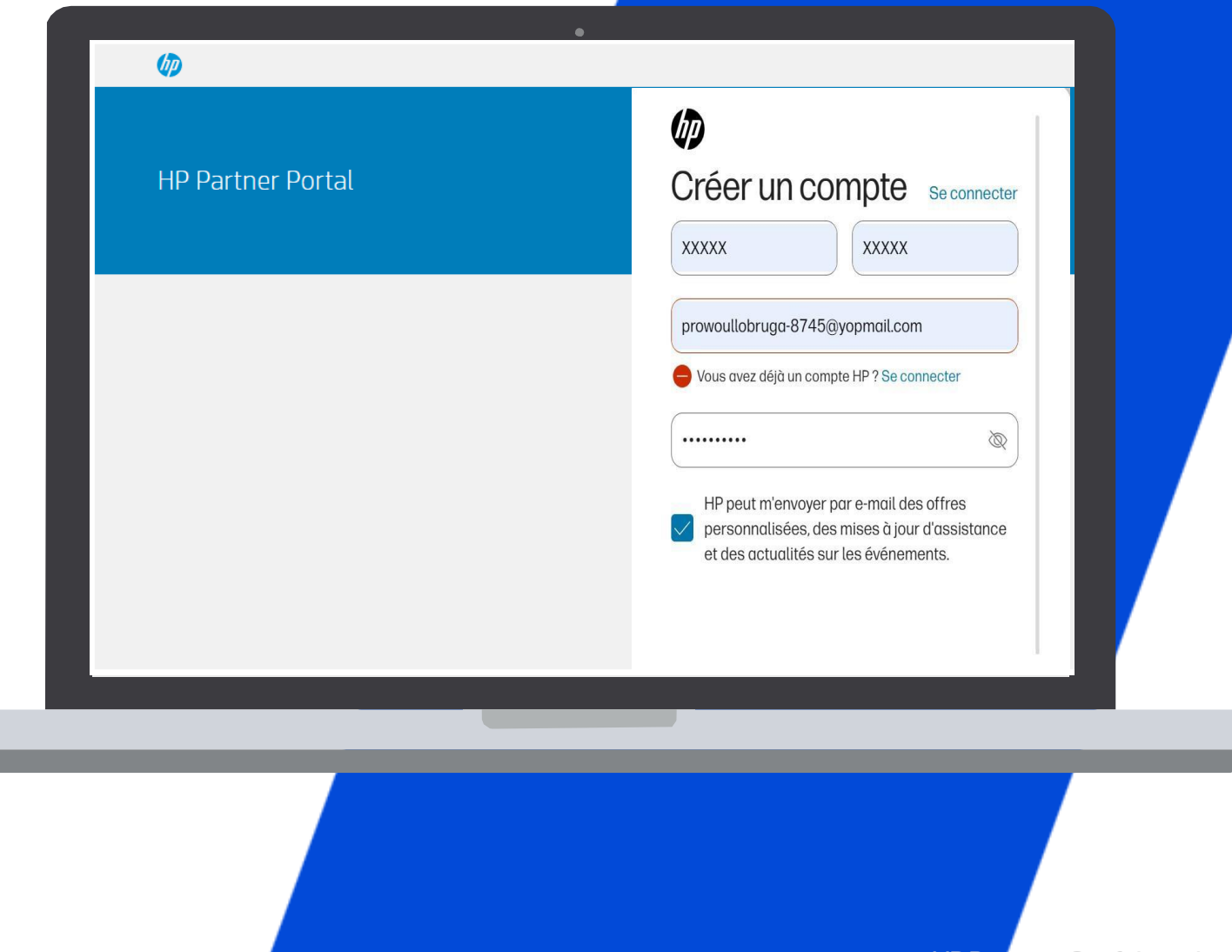

# DÉTALSDEL'UTILISATEUR

L'utilisateur doit fournir les détails de l'utilisateur et les informations de contact.

01.

02.

#### Formulaire d'inscription

Le formulaire d'inscription remplit automatiquement quatre champs à partir de la page "Créez votre compte HP" : Courriel, Prénom, Nom, Pays.

**Veuillez noter**: Les champs obligatoires sont indiqués par un astérisque<sup>\*</sup>. L'adresse courriel doit être professionnelle (correspondre au domaine de l'entreprise).

#### Remplissez le formulaire.

Continuez à remplir le formulaire d'inscription pour garantir votre accès au Portail Partenaires HP.

| HP Partner Porta<br>HP Partner Portal is the global gateway for | IL USER REGISTRATION<br>the tools and resources you need to do busine | ess with HP. By registering for a user account, you will ge |
|-----------------------------------------------------------------|-----------------------------------------------------------------------|-------------------------------------------------------------|
| ess to business selling tools and information                   | . Simply begin by following the steps and fillin                      | ng in your details.                                         |
| Informations utilisateur > (z) Information                      | ons sur l'entreprise 🗲 👔 Informations sur l                           | e bureau 🔰 🗃 Administration partenaire                      |
| es champs signales par un asterisque sor                        | t obligatoires                                                        |                                                             |
| Détails utilisateur                                             |                                                                       |                                                             |
| Adresse courriel *                                              | quiduwappapru-8399@yopmail.com                                        |                                                             |
| Prenom *                                                        | 200000                                                                |                                                             |
| Nom *                                                           | NOKK                                                                  |                                                             |
| Formule de politesse *                                          | Selectionner                                                          |                                                             |
| Fonction professionnelle *                                      | Logistique/Entreposage<br>Préventes<br>Finance<br>Juridique           | Î O                                                         |
| Anciennete *                                                    | Selectionner                                                          | 8                                                           |
|                                                                 |                                                                       |                                                             |
| Coordonnées<br>Pays ou Région *                                 | Canada                                                                |                                                             |
| Département /Région                                             | Selectionnez la province                                              |                                                             |
| Ville                                                           |                                                                       |                                                             |
| Code postal                                                     |                                                                       |                                                             |
| Numero de telephone professionnel *                             | 001 *                                                                 |                                                             |
| Numéro de téléphone mobile                                      | 001 •                                                                 |                                                             |
| Langue preferee *                                               | Francais                                                              |                                                             |

Ø

| Do you consent to HP contacting  | you with additional offers, su | upport updates, and news? |   |             |
|----------------------------------|--------------------------------|---------------------------|---|-------------|
| Please indicate your preferences | oelow:                         | <u></u>                   |   |             |
| Lmail *                          | O Yes                          | O No                      |   |             |
| Mail *                           | ⊖ Yes                          | O No                      |   |             |
| Call * 🕜                         | O Yes                          | O No                      |   |             |
| SMS *                            | ⊖ Yes                          | ⊖ No                      |   |             |
| FAX *                            | ⊖ Yes                          | O No                      |   |             |
| Security Check *                 | ·····                          |                           |   |             |
|                                  | Type verificati                | en sode:                  |   |             |
|                                  | , Type vermear                 |                           |   |             |
|                                  |                                |                           |   |             |
|                                  |                                |                           |   | Cancel Next |
|                                  |                                |                           |   |             |
|                                  |                                |                           |   |             |
|                                  |                                |                           |   |             |
|                                  |                                |                           |   |             |
|                                  |                                |                           | - |             |
|                                  |                                |                           |   |             |
|                                  |                                |                           |   |             |
|                                  |                                |                           |   |             |

#### CRÉATION DE VOTRE COMPTE UTILISATEUR

L'utilisateur doit fournir des informations sur les préférences de communication et un code d'authentification.

**O** Sélectionnez es boutons radio appropriés pour choisir vos préférences de communication.

**02.** Saisissez le code d'authentification.

Cliquez sur **Suivant**.

03

#### INFORMATIONS SUR L'ENTREPRISE

Comme votre entreprise est enregistrée, fournissez les trois premiers caractères du nom de l'entreprise dans le champ "Nom de l'entreprise".

Saisissez les trois premiers caractères du nom de l'entreprise et l'identifiant de l'emplacement pour une correspondance exacte, ou remplissez le champ obligatoire avec autant d'informations que possible pour effectuer une recherche.

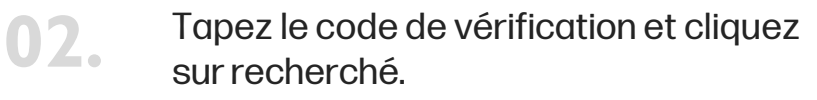

| access to business selling tools and information                    | n. Simply begin by following the step  | s and filling in your details.       | nana ananana yan miliyet |  |
|---------------------------------------------------------------------|----------------------------------------|--------------------------------------|--------------------------|--|
| Informations utilisateur      O Informativ     Pecherche de société | ons sur l'entreprise ≯ 👔 Informat      | ions sur le bureau 👌 🍕 Administratio | n partenaire             |  |
| Filtrez votre recherche en salsissant au n                          | noins le Location ID, le numéro fiscal | ou le nom de la société              |                          |  |
| Location ID                                                         |                                        | 0                                    |                          |  |
| Numéro de TVA intracommunautaire                                    |                                        | 0                                    |                          |  |
| Nom de la société *                                                 |                                        | 0                                    |                          |  |
| Pays ou Région *                                                    | Canada                                 | 0                                    |                          |  |
| Vile                                                                | XXXX                                   |                                      |                          |  |
| Code postal                                                         | 888 546                                | 0                                    |                          |  |
| Vérification de sécurité *                                          | aasif                                  | <b>\$</b> 0                          |                          |  |
|                                                                     | 🖌 Saisissez le code de verifi          | cation :                             |                          |  |

01.

#### INFORMATIONS SUR L'ENTREPRISE

- S'il y a une correspondance, vous verrez la liste des entreprises. Si votre entreprise est répertoriée, cela signifie que vous êtes déjà enregistré.
- 02.
- Si aucune des entreprises répertoriées n'est a vôtre, vous recevrez un message indiquant que vous devez vous inscrire en tant que nouvelle entreprise.
- 03.
- Vous pouvez procéder à l'inscription de votre entreprise et saisir les détails de l'entreprise.

# • Exceptionate • Encode • Encode <td

| 柳 на ра                                                                                                    | rtner Portal User Registra                                                                                                    | ation                                 |                                        |        |         |         |     |
|----------------------------------------------------------------------------------------------------|----------------------------------------------------------------------------------------------------|---------------------------------------|----------------------------------------|--------|---------|---------|-----|
| The Witchiel Miles and Area and Area a<br>Area and Area and Area and Area and Area and Area and Area and Area and Area and Area and Area and Area and Are | plane for the second second seco | eff. By supporting the a substances   | on of places interest stepses of these | -      |         |         |     |
| Submittee allow                                                                                                    | z 3 🔕 internations ar findrophic 3 🛞 In                                                                                                    | d'ornites or lebrow                   | 3 🗿 Administration partonaline         |        |         |         |     |
| 3 1070111 E 100                                                                                                    |                                                                                                    |                                       |                                        |        |         |         |     |
| <ul> <li>As or takes serve<br/>parties (ex., perce)</li> </ul>                                                                                                    | ther their fort renorgie aucun Healtet. Hod fe<br>1941 le Tormu alte CHIBBOUR                                                                                                    | iez las citaras utilisas cu           | , gi vetro sociale n'est pas encre     |        |         |         |     |
| Rate thempt of prelies p                                                                                                    | z v atilitaja tototilgeolei                                                                                                    |                                       |                                        |        |         |         |     |
| Legel Represent                                                                                                    | etion                                                                                                    |                                       |                                        |        |         |         |     |
| <ul> <li>Out je valu tripuler v</li> </ul>                                                                                                    | tuccrise a fairle our regimment.                                                                                                    | Natije resulspecie<br>O menigramante. | iyden en waarke e kunni oo             |        |         |         |     |
| internations sar broad                                                                                                    | 8                                                                                                    |                                       |                                        |        |         |         |     |
| New doils aschort                                                                                                    | x00000 <u>m</u> f                                                                                                    | Series de                             | 001 *                                  |        |         |         |     |
| Non-eye complet."                                                                                                    |                                                                                                    | Television de talécopie               | 001 #                                  |        |         |         |     |
| Nameryjels de e                                                                                                    |                                                                                                    | Contains some *                       |                                        |        |         |         |     |
| Physical Spin *                                                                                                    | Landa                                                                                                    | VALOR HOLE *                          |                                        |        |         |         |     |
| Names from #                                                                                                    |                                                                                                    |                                       |                                        |        |         |         |     |
| Lationites et<br>contitions                                                                                                    | forved sogie                                                                                                    |                                       |                                        |        |         |         |     |
| Informations d'adres                                                                                                    |                                                                                                    |                                       |                                        |        |         |         |     |
| Atom physics."                                                                                                    | <ul> <li>Vijnater und auferzeit</li> </ul>                                                                                                    |                                       |                                        |        |         |         |     |
|                                                                                                    |                                                                                                    | -                                     |                                        |        |         |         |     |
| LINE GROUPER                                                                                                    |                                                                                                    |                                       |                                        |        |         |         |     |
|                                                                                                    |                                                                                                    |                                       |                                        |        |         |         |     |
| ·                                                                                                    |                                                                                                    |                                       |                                        |        |         |         |     |
|                                                                                                    |                                                                                                    | Ø                                     |                                        |        |         |         |     |
|                                                                                                    |                                                                                                    |                                       |                                        |        |         |         |     |
|                                                                                                    |                                                                                                    |                                       | HF                                     | Partne | er - Co | nfident | ial |

#### NOTE:

Seul un <u>DIRIGEANT</u> peut demander un Accord de Partenariat HP et fournir les informations demandées en ligne.

DIRIGEANT: Personne légalement autorisée à engager l'entreprise dans un contrat,

généralement au niveau du directeur ou au-dessus.

# ACCEPTATION DES CONDITIONS GÉNÉRALES D'UTILISATION

Sélectionnez le bouton "Conditions générales du partenariat HP". Lisez attentivement le document, cochez la case pour l'accepter, puis cliquez sur Continuer.

| Informations sur la so                                                                                                    | iété                                                                                                    |                                                                                                    |                                          |  |
|----------------------------------------------------------------------------------------------------|----------------------------------------------------------------------------------------------------|----------------------------------------------------------------------------------------------------|------------------------------------------|--|
| Nom de la société *                                                                                                    | XXXXXX LLC                                                                                                    | Numéro de                                                                                                    | 001 ¢                                    |  |
| Nom légal complet *                                                                                                    | XXXXX LLC                                                                                                    | téléphone *<br>Numéro de télécopie                                                                                                    | 001 •                                    |  |
| Nom anglais de la société                                                                                                    |                                                                                                    | E-mail de la société *                                                                                                    | joumiffejutru                            |  |
| Pays ou Région *                                                                                                    | Canada                                                                                                    | URL de la société *                                                                                                    | 200002200000                             |  |
| Numéro fiscal *                                                                                                    | XXXXXX                                                                                                    |                                                                                                    |                                          |  |
| Les termes et<br>conditions                                                                                                    | Examiner et accepter                                                                                                    |                                                                                                    |                                          |  |
| Informations d?adn                                                                                                    | esse                                                                                                    |                                                                                                    |                                          |  |
| Accord                                                                                                    |                                                                                                    |                                                                                                    |                                          |  |
| Cette demond d'accord<br>contras pour vote entre<br>Les revendeurs aprété<br>pours d'aplament end<br>services/produits, génér<br>Demande d'accord la p<br>Cette demond d'accord<br>pour votre entegrisa<br>de partenariat HPUSO<br>Les partenariat HPUSO<br>Les partenaries d' | de parteminist HP UBCA dout êre emple<br>enter de spoduits avec une tonce de van<br>enter de spoduits avec une tonce de van<br>et de solucions à subur apude implean<br>lement avec une assistance markeling et<br>enternant HP UBCARANG (CA) - VEUEL<br>de parteminist HP UBCARANG (CA) - VEUEL<br>de parteminist | par un responsable habilité à signer de<br>les porsivair le processa de candida<br>tes totante. Les partenaires nevendeurs<br>tes onfiguration. L'indégration, le suppor<br>commerciale.<br><b>EX LIRE ATTOTIVIENENT</b><br>a par un agent habilité à signer des con<br>le dans son indégratifé pour postuler au<br>des affailres dans la province. | tres :<br>tou les :<br>trats :<br>t'État |  |
|                                                                                                    | ų                                                                                                    |                                                                                                    |                                          |  |
|                                                                                                    |                                                                                                    |                                                                                                    |                                          |  |
|                                                                                                    |                                                                                                    |                                                                                                    |                                          |  |

HP Partner - Confidential

# INFORMATIONS SUR L'ENTREPRISE

Vous pouvez fournir : une adresse physique ou postale, et veuillez toujours fournir votre adresse légale.

| Responsable juridique                  |                                                             |   |  |
|----------------------------------------|-------------------------------------------------------------|---|--|
| Prénom *                               |                                                             |   |  |
| Nom *                                  |                                                             |   |  |
| Fonction professionnelle               | Logistique/Entreposage<br>Préventes<br>Finance<br>Juridique | * |  |
| Adresse électronique *                 |                                                             |   |  |
| Numéro de téléphone<br>professionnel * | 001 🗢                                                       |   |  |
| Numéro de télécopie<br>professionnel   | 001 🗢                                                       |   |  |
| Numéro de téléphone<br>mobile          | 001 🗢                                                       |   |  |
|                                        |                                                             |   |  |

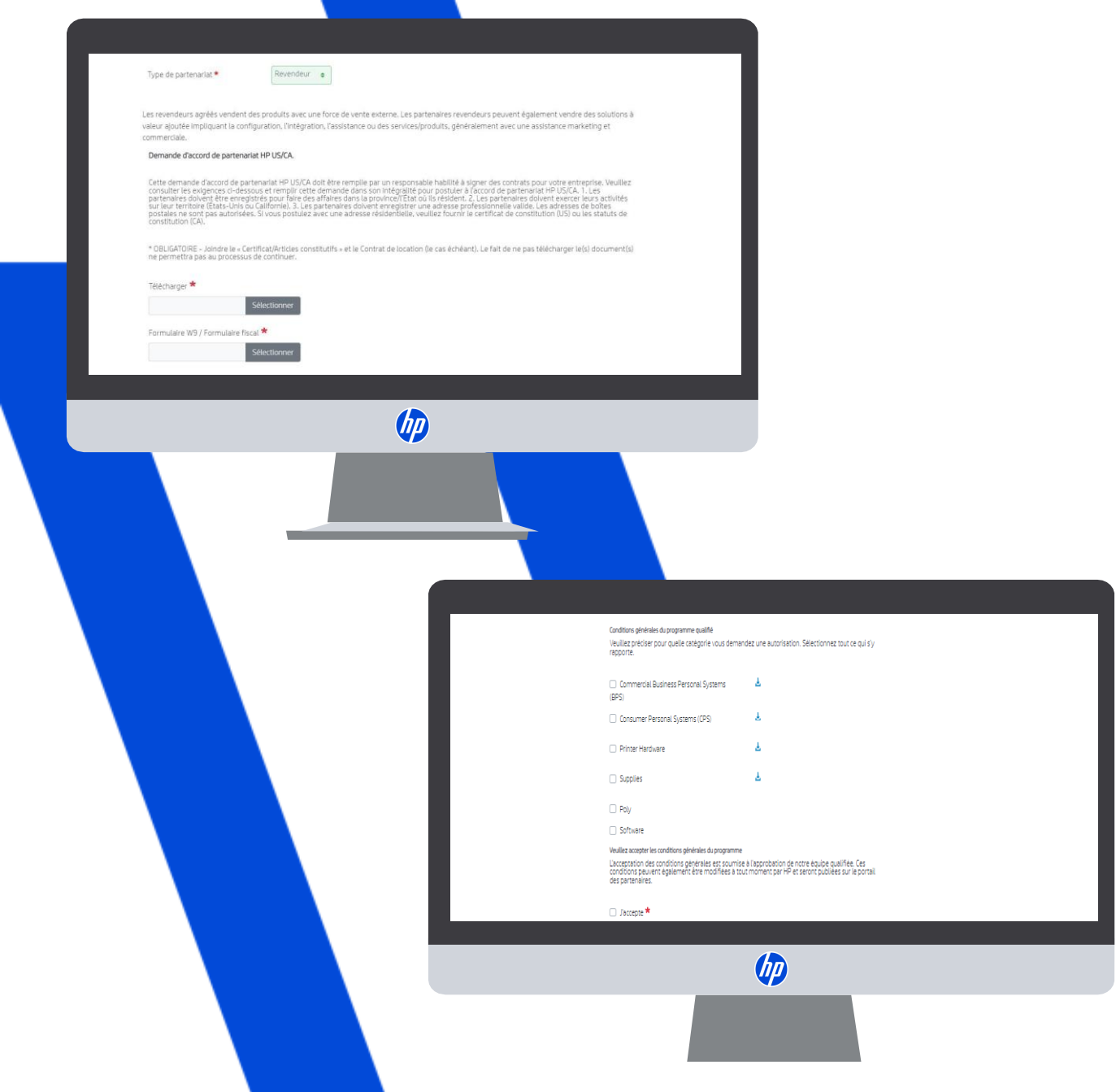

#### PARTENARIAT

Veuillez choisir le type de partenariat : Revendeur.

Lisez les exigences et veuillez joindre les éléments suivants:

- Certificat d'Incorporation
- TAX Form

02.

03.

#### Termes et Conditions du Programme Qualifié :

Veuillez préciser pour quelle catégorie vous demandez une autorisation et sélectionnez toutes celles qui s'appliquent. Ensuite, acceptez les termes et conditions pour continuer.

#### DÉTAILS SUPPLÉMENTAIRES

Fournissez les "Informations sur l'entreprise" demandées : Forme d'organisation, Couverture des ventes, Méthodes de vente (doivent totaliser 100 %), Détails supplémentaires, Informations sur les propriétaires de l'entreprise.

Note: Le terme « courtier en matériel » désigne les entreprises qui agissent en tant qu'intermédiaires entre HP et d'autres entreprises ou clients.

Le terme « grossiste » désigne les entreprises qui vendent de grandes quantités de produits à des prix de détail réduits.

| Informations d'affaires<br>Veuillez saisir les informations sur l'entreprise | e Quí sont vos principaux clients ? La valeur doit totaliser 100 |
|------------------------------------------------------------------------------|------------------------------------------------------------------|
| Forme d'organisation 🛠                                                       | Personnes *                                                      |
| Choisissez une option                                                        |                                                                  |
| Couverture des ventes *                                                      | Entreprises *                                                    |
| Choisissez une option                                                        |                                                                  |
| Modal métier principal 粩                                                     | Mouvement de vente total *                                       |
| Choisissez une option                                                        |                                                                  |
| <b>Méthodes de vente</b><br>La valeur doit totaliser 100                     | Chefs d'entreprise *                                             |
| Vente en ligne: *                                                            | Prénom Nom Adresse courriel Tître du poste % de propriété        |
|                                                                              |                                                                  |
| Force de vente interne : *                                                   | Liniter des chafs d'entrenrise                                   |
| Vitrine du magasin : *                                                       | Annuler Précédent Sulvant                                        |
|                                                                              |                                                                  |

Si vous ne souhaitez pas conserver cerôle, vous pouvez vous en dégager en procédant comme suit : - Une fois votre demande validée (vous recevrez un e-mail pour procéder à la confirmation), connectez-vous à HP Partner Portal. - Désignez un autre utilisateur de votre société comme PPA. - Demandez au nouveau PPA de supprimer votre rôle de PPA.

Vous trouverez plus d'informations dans le document de description du rôle de PPA ci-dessous.

#### Responsabilités de l'administrateur

En tant qu'administrateur du HP Partner Portal, vous aurez la possibilité de :

• \*Valider l'enregistrement de nouveaux utilisateurs

• \*Activer et désactiver les utilisateurs

• \*Lancer la réinitialisation des mots de passe des utilisateurs de votre bureau

• \*Gérer les utilisateurs de votre bureau

• \*Mettre à jour les détails utilisateurs de votre bureau

Une fois votre approbation complete obtanue, pour plus d'informations sur un rôle d'administrateur du portail partenaire HP: • Pour les partenaires commerciaux, consultez le contenu sous Mon espace de travail > Mon comple > Gérer mon expérience • Pour les partenaires commerciaux, consultez le contenu sous Formation et certification > Formation sur le portail.

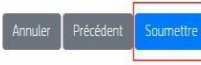

# ADMINISTRATION DES PARTENAIRES

Les responsabilités de l'administrateur du portail des partenaires (PPA)

Veuillez lire les responsabilités de l'administrateur du portail des partenaires, puis cliquez sur "Soumettre".

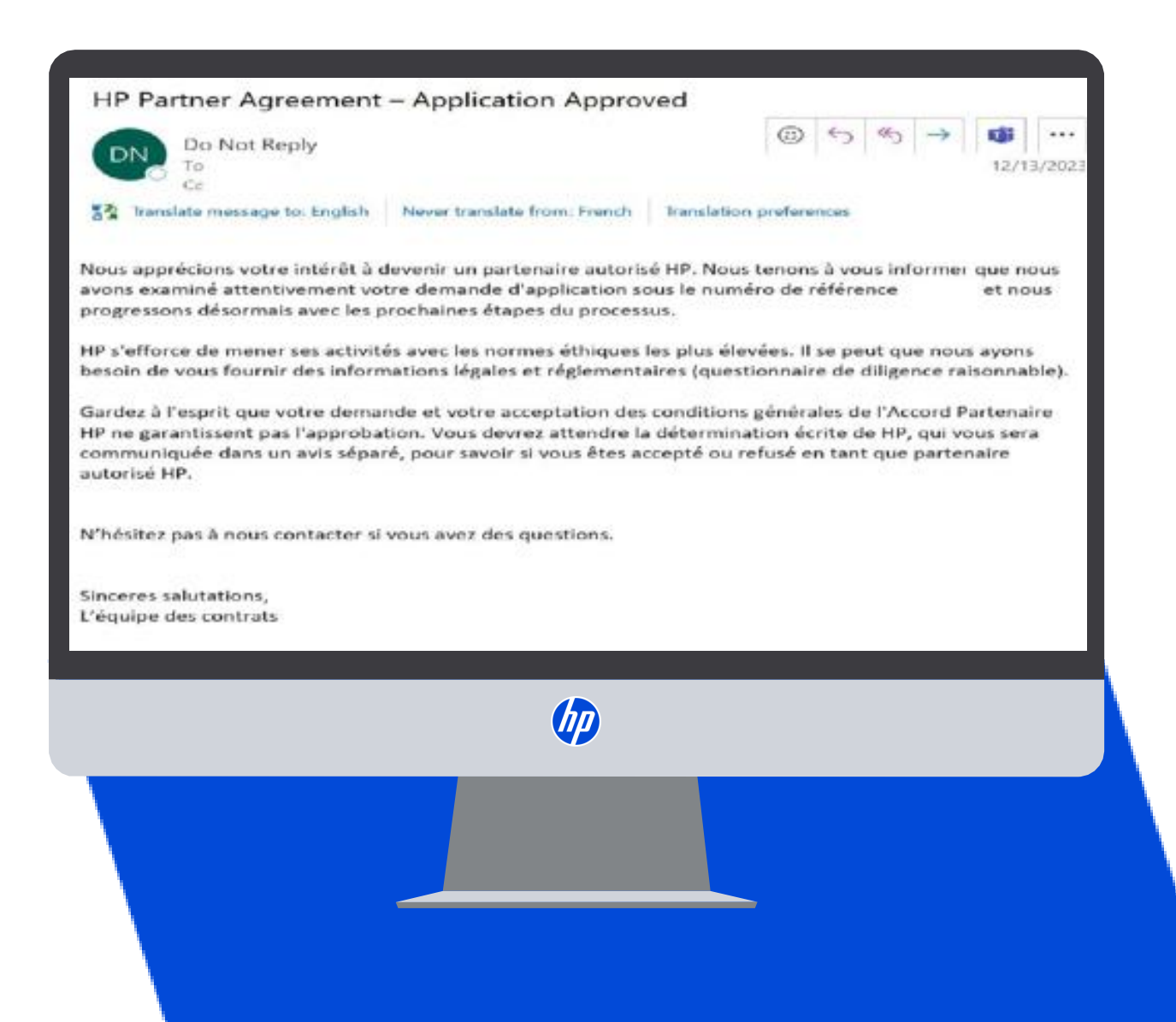

# SOUMISSION TERMINÉE!

Vous recevrez maintenant un courriel si votre demande est approuvée.

# **OBTENIR DU SOUTIEN**

Pour plus d'informations ou si vous avez besoin d'aide pour vous inscrire sur le portail HP Partner First :

01.

Cliquez sur l'icône "Obtenir du support" située au ôté droit de n'importe quelle page du portail, y compris l'écran de connexion.

02.

Accédez à une gamme d'options pour contacter votre équipe de support local de partenaires HP, y compris : le chat en direct, le support par e-mail, le support téléphonique.

Courriel: hp.amspartnersupport@hp.com

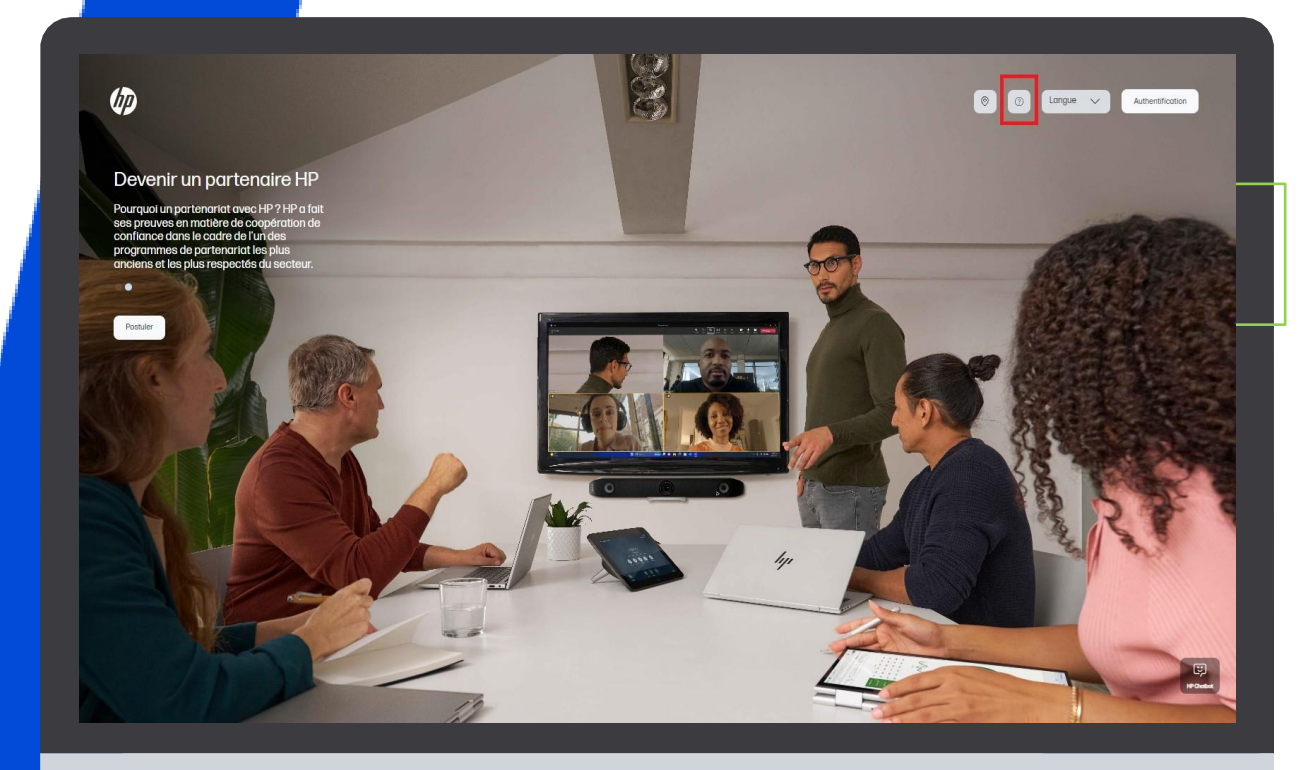

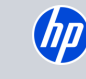

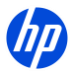

Merci d'avoir demandé le contrat de partenaire HP ! Veuillez noter que notre équipe examinera les informations fournies et vous contactera dans les 48 heures, ou plus tôt si une validation supplémentaire est nécessaire.